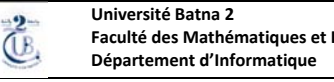

Faculté des Mathématiques et Informatique

M2 MMI - Cloud Computing et Virtualization

Travaux Pratiques N°2 : Virtualisation des Réseaux – Routage inter-vlan & contrôle d'accès

## **Objectifs**:

Dans cette deuxième partie, l'étudiant implémentera une solution dite « Router on the stick » en vue de permettre la communication inter-vlan. Un filtrage sera, par la suite, imposé afin de ne permettre l'accès qu'aux serveurs publiques de chaque client, protégeant ainsi les serveurs locaux, privés.

## **Topologie :**

Réutiliser la topologie créée précédemment dans la partie 1.

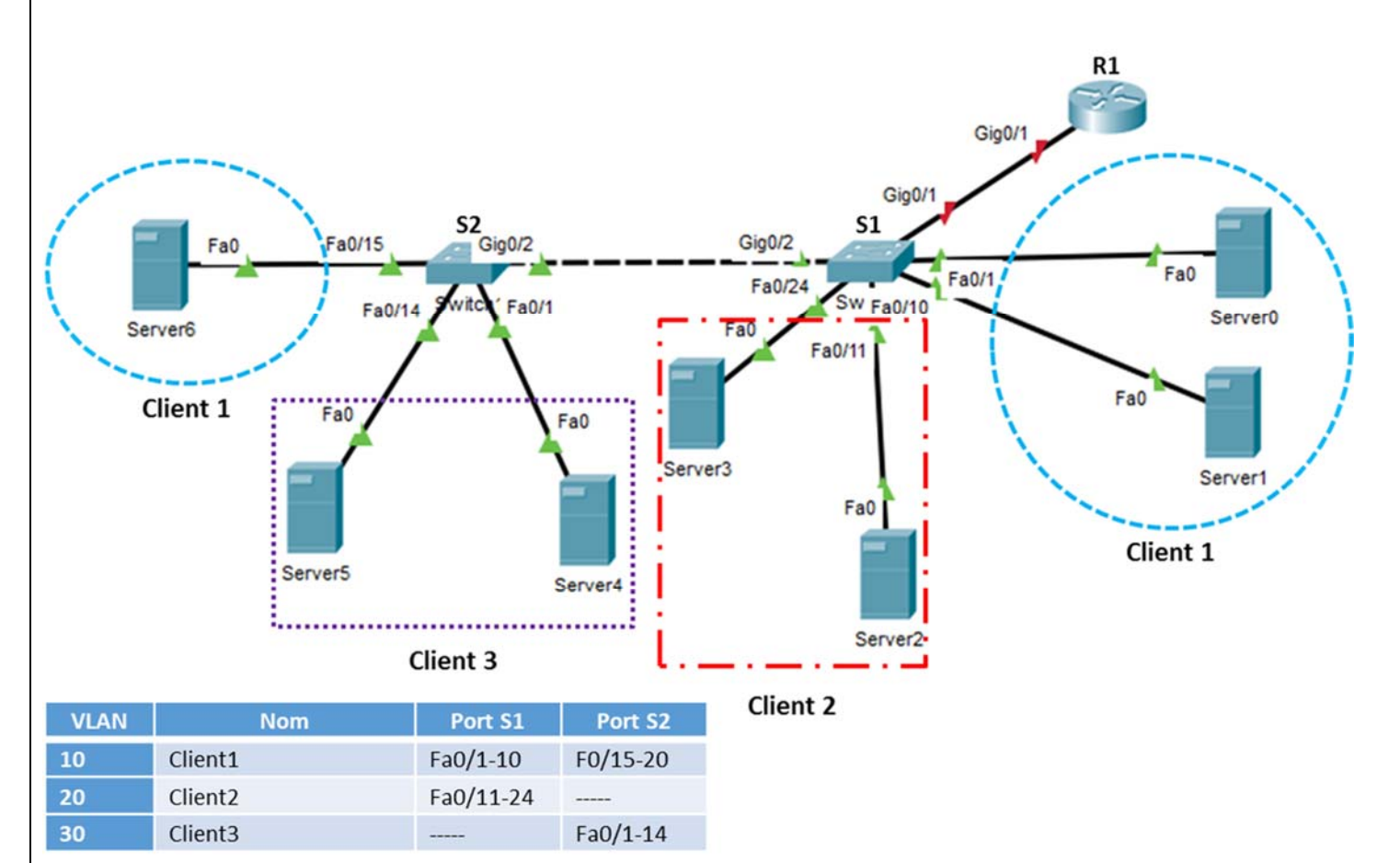

## Table d'adressage

| Appareil | Interface    | Adresse IP   | Masque<br>de sous-réseau | Passerelle par<br>défaut |
|----------|--------------|--------------|--------------------------|--------------------------|
| R1       | G0/1,10      | 172.17.10.1  | 255.255.255.0            | N/A                      |
|          | G0/1,20      | 172.17.20.1  | 255.255.255.0            | N/A                      |
|          | G0/1,30      | 172.17.30.1  | 255.255.255.0            | N/A                      |
| Server0  | Carte réseau | 172.17.10.10 | 255.255.255.0            | 172.17.10.1              |
| Server1  | Carte réseau | 172.17.10.11 | 255.255.255.0            | 172.17.10.1              |
| Server2  | Carte réseau | 172.17.20.10 | 255.255.255.0            | 172.17.20.1              |
| Server3  | Carte réseau | 172.17.20.11 | 255.255.255.0            | 172.17.20.1              |
| Server4  | Carte réseau | 172.17.30.10 | 255.255.255.0            | 172.17.30.1              |
| Server5  | Carte réseau | 172.17.30.11 | 255.255.255.0            | 172.17.30.1              |
| Server6  | Carte réseau | 172.17.10.12 | 255.255.255.0            | 172.17.10.1              |

## **Conditions requises**

Partie 2 : routage inter-vlan

a) Configurez le routage inter-VLAN sur R1 en fonction de la table d'adressage.

- b) Configurer la liaison Trunk entre le commutateur S1 et le routeur R1.
- c) Vérifiez la connectivité. Tous les Serveurs doivent pouvoir s'envoyer des requêtes ping les uns aux autres.

Partie 3 : Filtrage et contrôle d'accès

- a) Configurer un service Web au niveau de « Server2 » du client 2. Ce dernier sera un serveur à accès publique avec une page d'accueil nommée « index.html »
- b) Dans « Server2 », configurer également le service DNS et ajouter une entrée associant l'URL <u>www.client2.dz</u> à l'adresse IP de « Server2 » (voir la table d'adressage)
- c) Ajouter l'adresse IP du serveur DNS (celle de Server2) à toutes les configurations IP des Serveurs
- d) Depuis Server0, accéder au site du client2 en saisissant l'URL www.client2.dz dans le navigateur, afin de tester le DNS.
- e) Dans Server3, activer et configurer le service FTP. Ajouter l'utilisateur « client2 » avec le mot de passe « 1234 ». Ajouter une entrée DNS pour ce serveur en lui attribuant l'URL <a href="https://dreat.org">ftp.client2.dz</a>
- f) Depuis Server0 tester le service FTP configuré dans Server3. Dans le « Command Prompt », saisir la commande *ftp ftp.client2.dz*.
- g) Les services Web et DNS du client2 sont censés être publiques, alors que l'FTP doit être à accès privé. En vue d'appliquer ces contraintes, créer une ACL étendue nommée NO-FTP, au niveau du port g0/1.20 du routeur R1.

Référez-vous au cours Routage inter-Vlan et Filtrage, de la séance du jeudi 16/01/2020

h) Vérifier si l'ACL a bien assuré le filtrage du trafic FTP. Lancer une connexion FTP depuis Server0 du client1, ensuite à partir de Server2 du client2.

H. NOUI 2016-2017